### LIBROS DIGITALES SANTILLANA

1. Entrar en www.digital.santillana.es

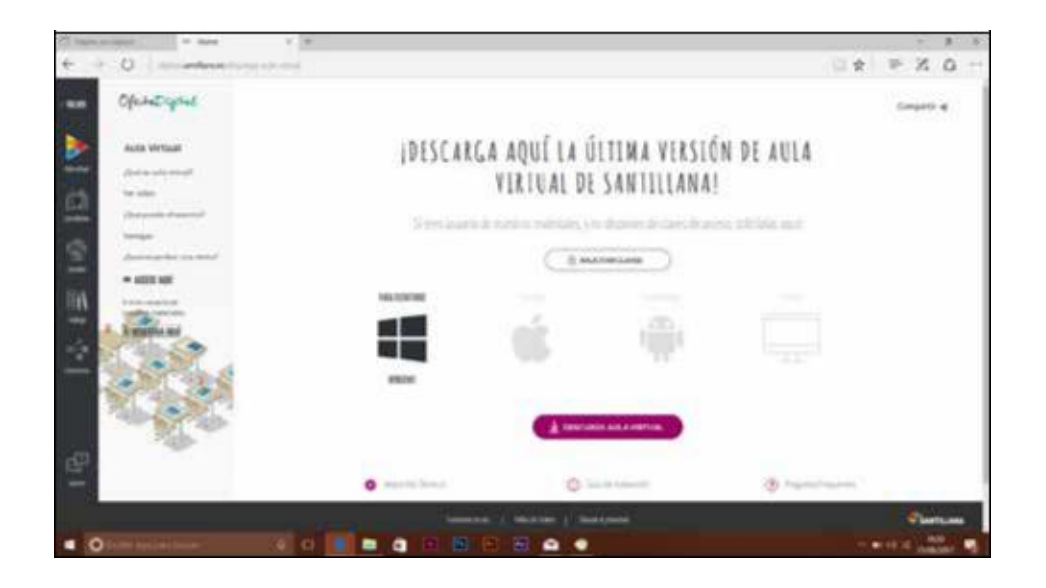

2. Pinchar sobre el botón de descarga en <u>aula virtual</u> el archivo se guarda en el ordenador. Al finalizar, hay que ejecutar dicho archivo descargado haciendo doble click.

3. Pinchar en siguiente en ambas pantallas.

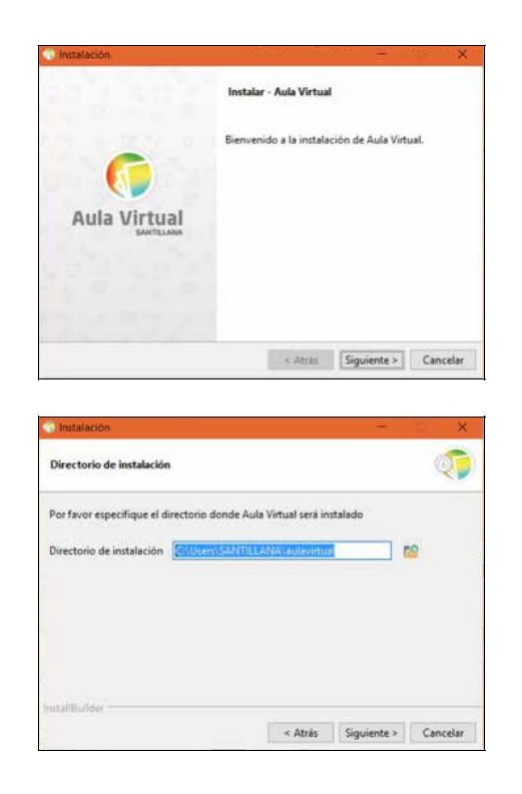

4. Por último el instalador, antes de cerrarse, pregunta si se desea ejecutar Aula Virtual 3 inmediatamente. La aplicación ya está instalada en el ordenador. Se creara automáticamente un icono en el escritorio.

|              | Terminada la instalación de Aula Virtual                            |
|--------------|---------------------------------------------------------------------|
| 6            | El programa terminó la instalación de Aula Virtual en su ordenador. |
| Aula Wistual | ET forese decore voie vison anore:                                  |
| Auta virtual |                                                                     |
|              |                                                                     |
|              |                                                                     |
|              |                                                                     |

5. La primera vez que se abre Aula Virtual 3, aparece una ventana en blanco con un icono con el signo "+".

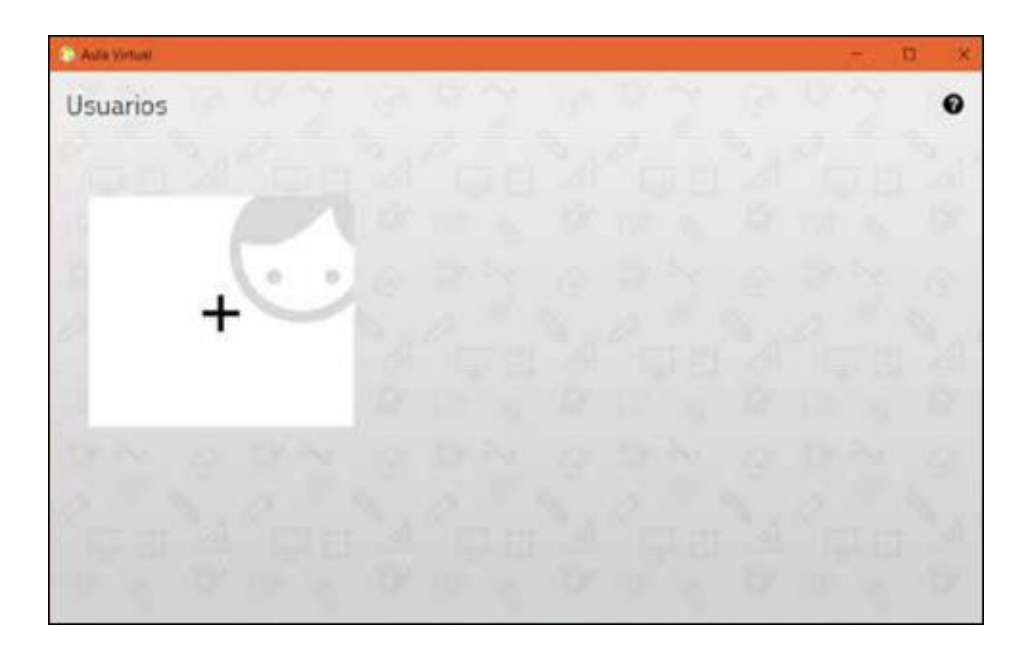

6. Para poder utilizar la aplicación, es necesario identificarse como usuario Santillana. Al pulsar en el icono anterior, se abre el siguiente formulario:

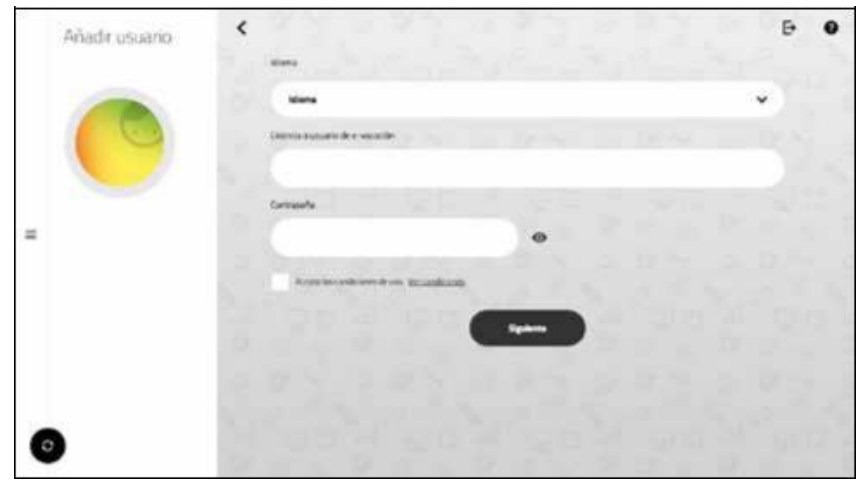

# 7. Elegimos el idioma y ponemos la licencia y la contraseña que os hemos facilitado.

NOTA IMPORTANTE: Por razones legales Santillana no tiene acceso a los nombres que se asignan los usuarios ni a sus contraseñas personales dentro de la aplicación. Por ello, recomendamos que se anoten en lugar seguro estos datos introducidos por el usuario.

## Al introducir en el formulario todos los datos y pulsar en el botón de "siguiente", el sistema presenta la siguiente pantalla:

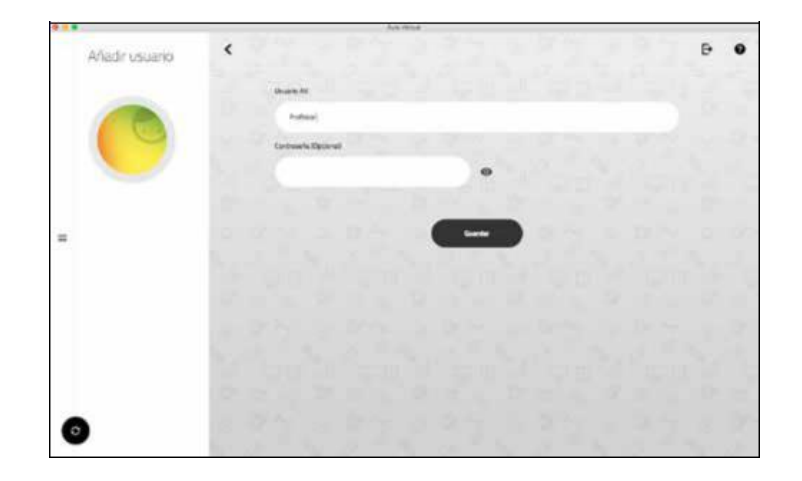

Estos son los datos del usuario. El único obligatorio es el primero (usuario AV). Aquí el profesor o el alumno pueden poner un nombre de su elección. La contraseña es opcional.

Una vez completado el registro, la aplicación realiza la primera sincronización.

Una vez finalizada, la pantalla cambia automáticamente al módulo de librería y muestra los libros asignados al usuario. El proceso de registro ha finalizado y ya se puede comenzar a usar la aplicación.

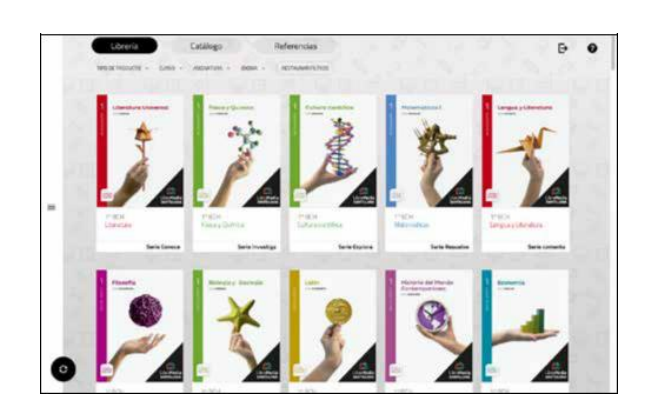

### Cómo abrir un libro y descargarlo

Acceda al módulo Librería pulsando Librería la cubierta de un libro.

<sup>Librería</sup>) en el menú. Luego pulse sobre

#### Al pulsar sobre la cubierta de un libro aparece la siguiente pantalla:

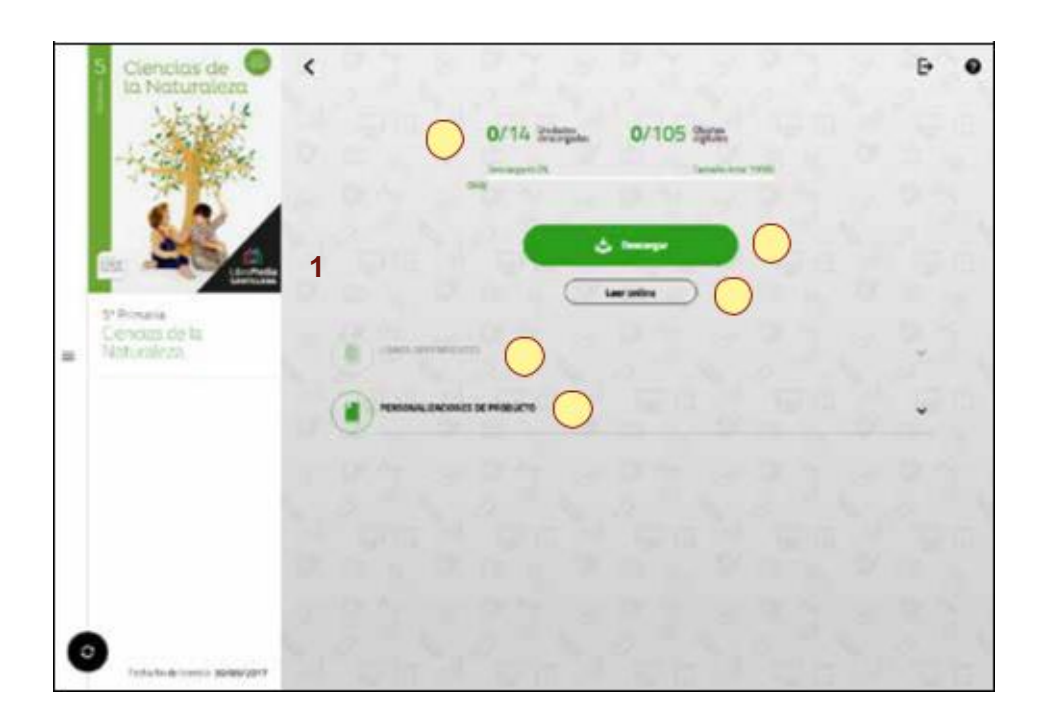

Esta pantalla tiene los siguientes elementos:

1. Información sobre el libro. Indica cuántas unidades y cuantos objetos digitales se han descargado, así como el porcentaje de descarga del libro y el espacio de almacenamiento que ocupa.

2. Botón de descarga de las unidades.

3. Botón de lectura online. Permite leer inmediatamente el libro sin tener que descargarlo.

4. Libros dependientes. Si el libro tiene algún material adicional complementario, aparecerá aquí. En caso contrario este botón aparece velado.

5. Personalizaciones. Este botón permite realizar cambios en los libros y compartir los productos personalizados con los alumnos y con otros profesores.

| ( | A Design | . \ |
|---|----------|-----|
|   | 0        |     |
|   |          | _   |

Pulse el botón de descarga para comenzar a almacenar el contenido del libro.

El botón de descarga abre una pantalla nueva, en la que se muestra la estructura del producto (el índice de unidades) y se puede elegir qué partes del mismo se van a descargar en el dispositivo.

En un libro del que no se ha descargado nada todavía, la pantalla se muestra así.

| 5 Ciencias de Ola Naturaleza                | <                                                               | <b>B O</b> |
|---------------------------------------------|-----------------------------------------------------------------|------------|
| -36                                         | Brungat (MI                                                     | 0/105      |
|                                             | Selectionar todas                                               | Aglain.    |
|                                             | Repaired                                                        |            |
| 9º Primana<br>Criencias de la<br>Naturaleza | Detail 1. La représeille del corportement                       |            |
|                                             | United 2. (a namodel ) Les assertion digention y monnters       |            |
|                                             | Unded Et androdes Classiperation on Among y screens             |            |
| =                                           | Nets a posiza ver provide                                       |            |
|                                             | <ul> <li>Under 4. La checht seide der Ins seret skon</li> </ul> |            |
|                                             | Dridel L Desviraler                                             |            |
|                                             | Ordel & Lasgierte                                               |            |
|                                             | Perfer a province on property                                   |            |
|                                             | Divideal 7 La materia. Prepadatore y consen.                    |            |
|                                             | Onder E. Les meanutes y surgregendades                          |            |
|                                             | Umilet's Migune y structures                                    |            |
|                                             | Perma pruda v el proveño                                        |            |
| 0                                           | Column                                                          |            |
| Techa fei de Inereze 30/06/2017             |                                                                 |            |

Aquí podemos seleccionar qué unidades deseamos descargar y si queremos descargar la unidad completa (con contenidos y recursos multimedia) o solo los contenidos. Esto permite ahorrar espacio, algo especialmente interesante en las tabletas. Para descargar el libro completo, pulsar las dos casillas que se encuentran a la derecha de "Seleccionar todo".

Comienza entonces la descarga del contenido. Una barra de progreso informa del avance de la bajada e instalación del libro. El botón "Cancelar" permite detener la misma.

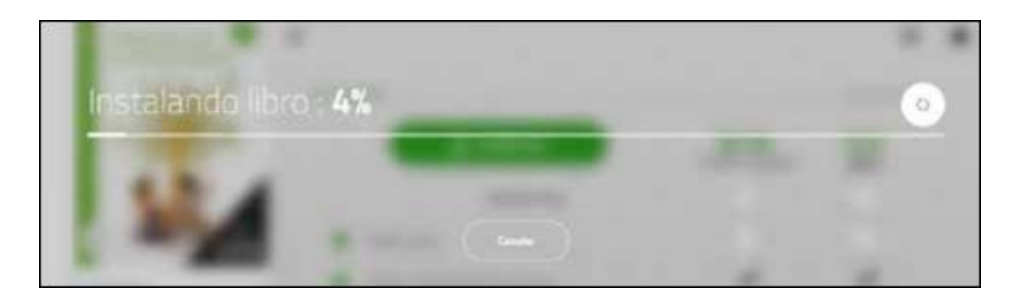

Una vez finalizado el proceso de instalación, el sistema permite leer el libro descargado o volver a la página de gestión del libro.

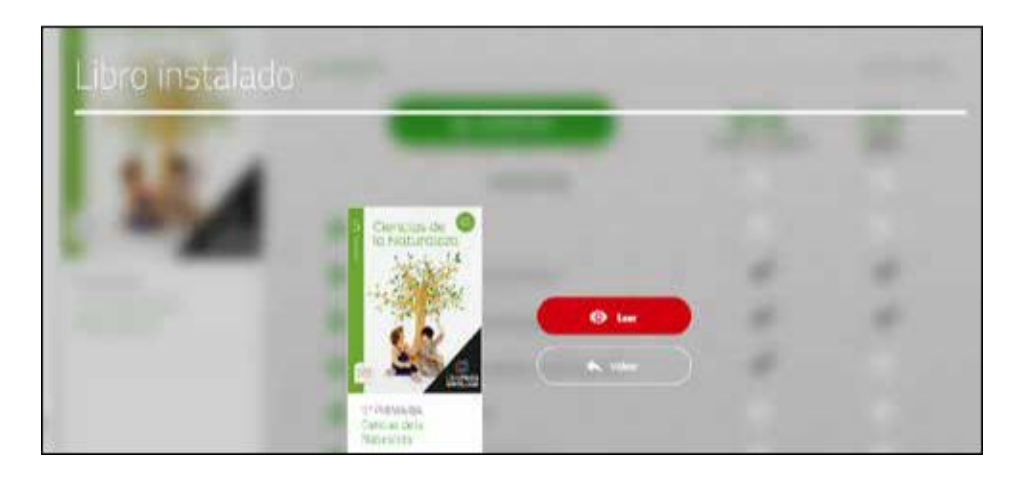

Volviendo a dicha página se puede apreciar que la visualización ha cambiado: aparece el porcentaje descargado, y un nuevo botón de gestionar libro que no se encontraba inicialmente.

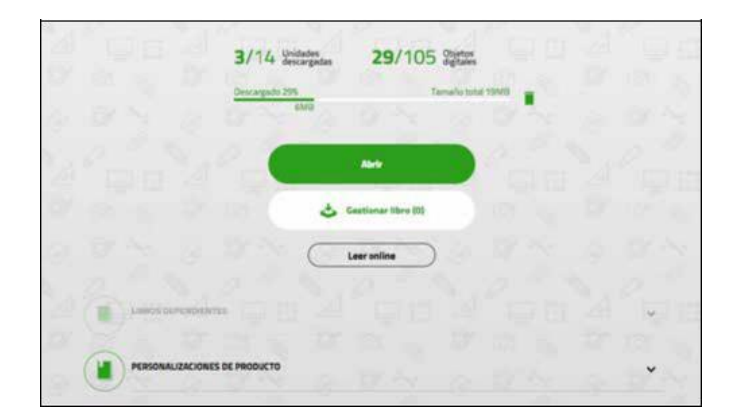